Guía de instalación y descarga de Crystal Disk Info

Powered by Azuero Technology

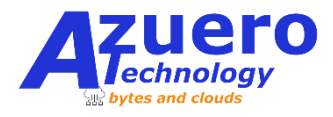

Enlace de descarga:

https://crystalmark.info/en/software/crystaldiskinfo/

**Paso 1**. Una vez hayas entrado al link anterior te aparecerá una pantalla como la de la figura 1, dale click a CrystalDiskInfo (encerrado en rojo) y automáticamente empezará a descargar el archivo.

| <ul> <li>crystalmark.info/en/software/crystal</li> </ul>                                                                                                    | diskinfo/                       |                                          | Gryst                 | al Dew            |
|----------------------------------------------------------------------------------------------------|---------------------------------|------------------------------------------|-----------------------|-------------------|
| Home                                                                                                    | Download                        | Software 🔻                               | Information •         | SuishoShizuku.com |
| Software > Cryptic Cryptic | pad                             |                                          |                       |                   |
| CrystalDiskInfo                                                                                                    | CrystalDiskInfo Shizuku 💽 Cryst | talDiskInfo Kurei Kei 🛛 🖸 CrystalDiskMar | k 💽 CrystalDiskMark S | Shizuku           |

Figura 1: Paso 1

**Paso 2**. Dale doble click al archivo descargado, te preguntará si quieres instalarlo, dale que "Si" y te saldrá el wizard de instalación que se muestra en la figura2, donde debes seleccionar la primera opción y darle siguiente hasta el final.

| cense Agreement<br>Please read the following importan                                                                                                    | t information before conti                                                                                                    | nuing.                                                                         |                                          | 2   |
|----------------------------------------------------------------------------------------------------|----------------------------------------------------------------------------------------------------|--------------------------------------------------------------------------------|------------------------------------------|-----|
| Please read the following License A<br>agreement before continuing with t                                                                                                    | Agreement. You must acco<br>the installation.                                                                                                    | ept the terms                                                                  | of this                                  |     |
| MTT License<br>Copyright (C) 2008-2022 hiyohiyo<br>Permission is hereby granted, free<br>this software and associated docu<br>Software without restriction, inclu<br>modify, merge, publish, distribute,<br>Software, and to permit persons t<br>subject to the following conditions: | of charge, to any person<br>mentation files (the "Soft<br>ding without limitation the<br>sublicense, and/or sell co<br>whom the Software is f<br>: | obtaining a<br>ware"), to de<br>rights to use<br>opies of the<br>urnished to d | copy of<br>al in the<br>, copy,<br>o so, |     |
| OI accept the agreement<br>OI do not accept the agreement<br>DiskInfo 8.17.14                                                                                                    | [                                                                                                    | Next                                                                           | Can                                      | cel |

Figura 2: Paso 2

Paso 3. Al finalizar la instalación aparecerá una pantalla como en la figura 3, simplemente damos click en finalizar y esperamos a que el programa cargue, una vez que cargue podemos ver el resultado en la figura 4, donde nos indicara si el estado del disco es Bueno, Malo, o está en riesgo.

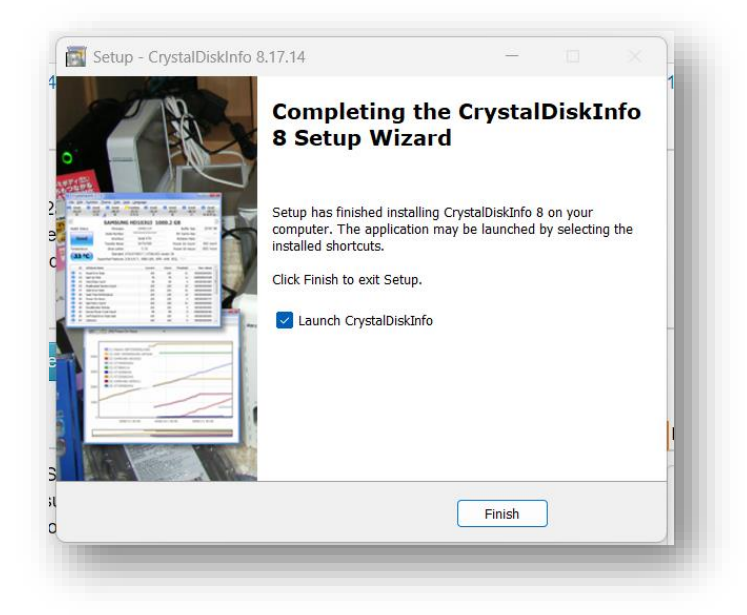

Figura 3: Paso 3

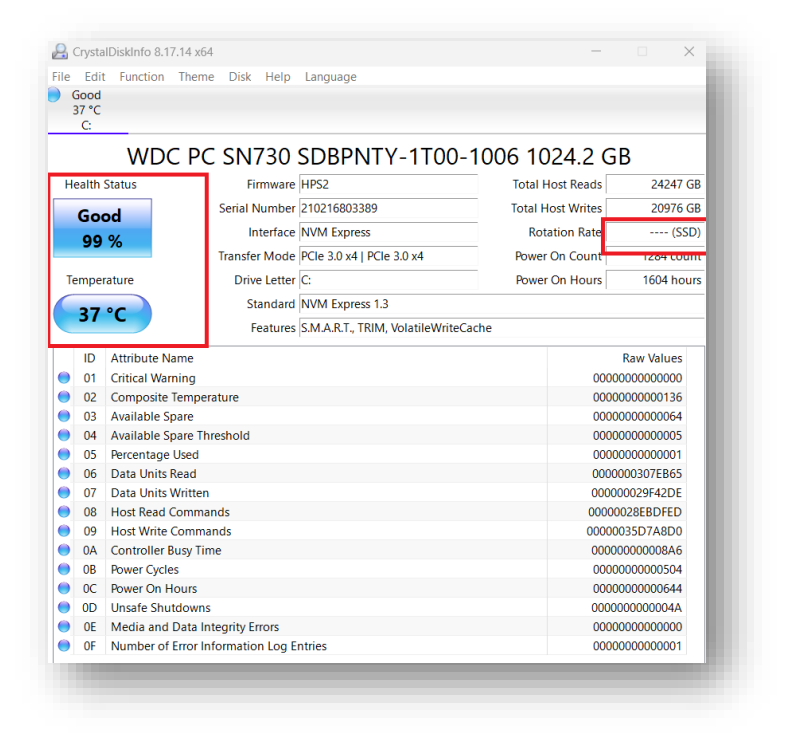

Figura 4: Estado del disco

**Notas finales:** Si aun con un estado de salud BUENO tu equipo esta lento, puede indicar que tienes virus o que alguna otra parte necesita ser reemplaza, ¿quieres nuestra opinión? ¡Solicita nuestros servicios!